## UITM WIFI STAF

TATACARA PENGGUNAAN UITM WIFI STAF

# 1<sup>ST</sup> TIME USER

#### ACTIVATE WIFI ID

Aktifkan akaun UiTM WiFi STAF

Langkah – langkah seperti berikut:

Activate wifi id pada link berikut : https://wifi.uitm.edu.my/activation

Mencipta Kata Laluan

- 1. Masukkan No IC. (888888888888)
- Masukkan Email Address (fizol@uitm.edu.my)
  Klik SEND

\*Notification Please check your UiTM Email for reset password link akan terpapar

| H WiFi STAF Activation ID  Section ID  Section ID | Pejabat<br>Pembangunan<br>Infrastruktur                                                           |
|----------------------------------------------------------------------------------------------------|---------------------------------------------------------------------------------------------------|
| Email an Activation ID link                                                                                                    | MARA I dan Infostruktur                                                                           |
| Enter your IC No. and your UITM EMAIL ADD activation.                                                                                                    | RESS to activate your password. You will receive the email, click the link inside to complete the |
| Staff IC No.                                                                                                    | Staff IC No.                                                                                      |
| Email                                                                                                    | @uitm.edu.my                                                                                      |
|                                                                                                    | ☑ Send                                                                                            |
|                                                                                                    |                                                                                                   |

(PROSES INI HANYA BOLEH DILAKUKAN DENGAN CAPAIAN RANGKAIAN UITM SAHAJA)

### LINK PENGAKTIFAN

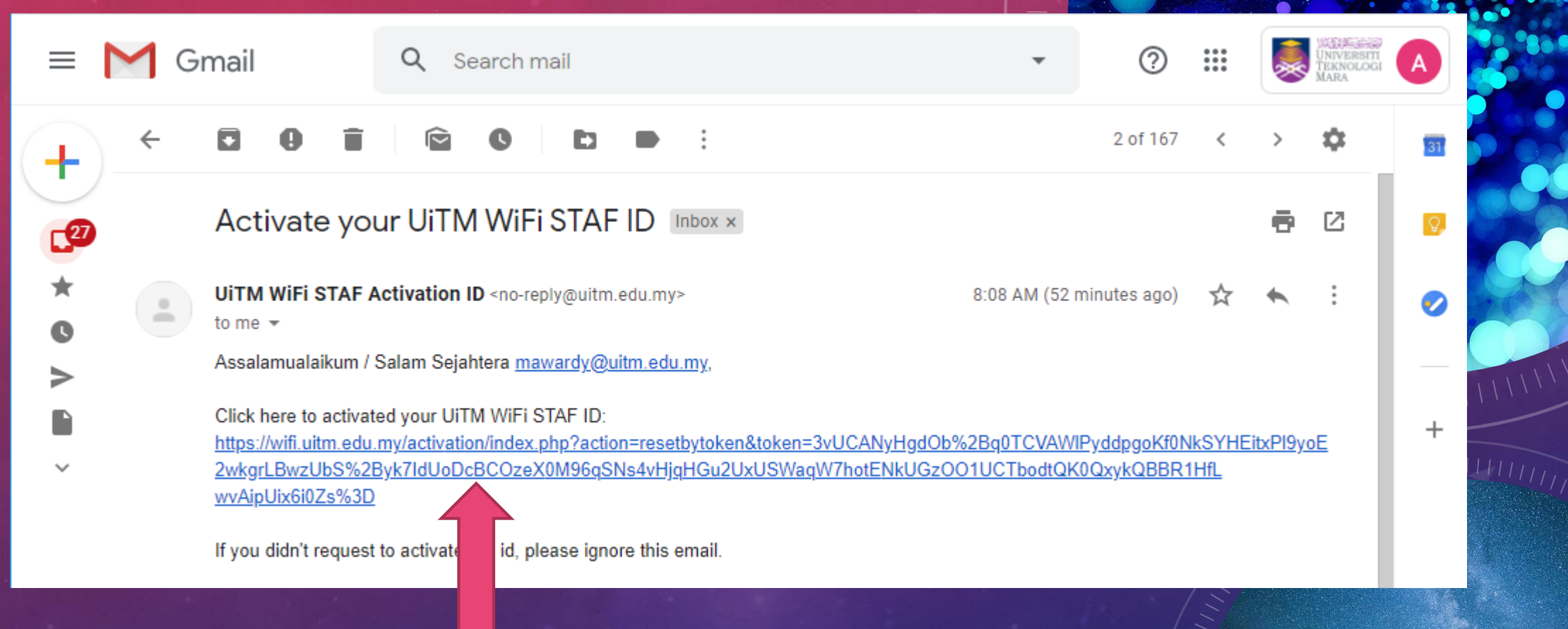

Klik Link Untuk Pengaktifan WIFI ID

### MENCIPTA KATALALUAN

🖀 UITM WIFI STAF Activation ID

🔤 Email

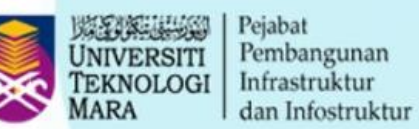

A Your new password is required for activation

1 The link sent by email allows you to activate your account. To request a new link via email, click here.

| Staff IC No. | 4        | 88888028888 |
|--------------|----------|-------------|
| New password | <b>a</b> | *****       |
| Confirm      | •        | ****        |
|              | 🖬 Se     | nd          |

1. Masukkan No IC. (888888888888)

2. Masukkan katalaluan anda pada New password dan Comfirm

3. Klik SEND

#### **PENGESAHAN ID WIFI**

UITM WIFI STAF Activation ID

🔄 Email

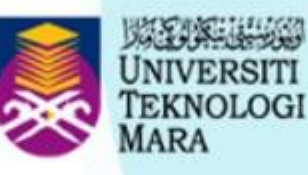

Pejabat Pembangunan Infrastruktur dan Infostruktur

Your account has been activated

Your WiFi Username is : Webmail ID Your WiFi Password is : New changed password

> \* Webmail ID adalah ID Email Rasmi UiTM cth : (<u>mawardy@uitm.edu.my</u>) ID maware

\* New changed password adalah katalaluan yang anda cipta

AKAUN ANDA TELAH DIAKTIFKAN DAN ANDA BOLEH MENGGUNAKAN SSID UITM WIFI STAF

## PENGGUNA YANG TELAH MENGAKTIFKAN WIFI ID

\*Activate id dilakukan hanya sekali bertujuan untuk kegunaan wifi yang baru

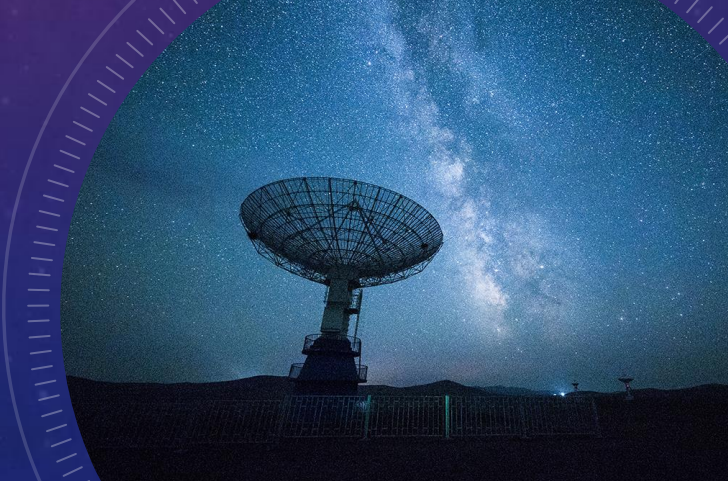

## ANDROID USER

OPPO, SAMSUNG, LG, HUAWEI, VIVO, NOKIA DAN LAIN LAIN

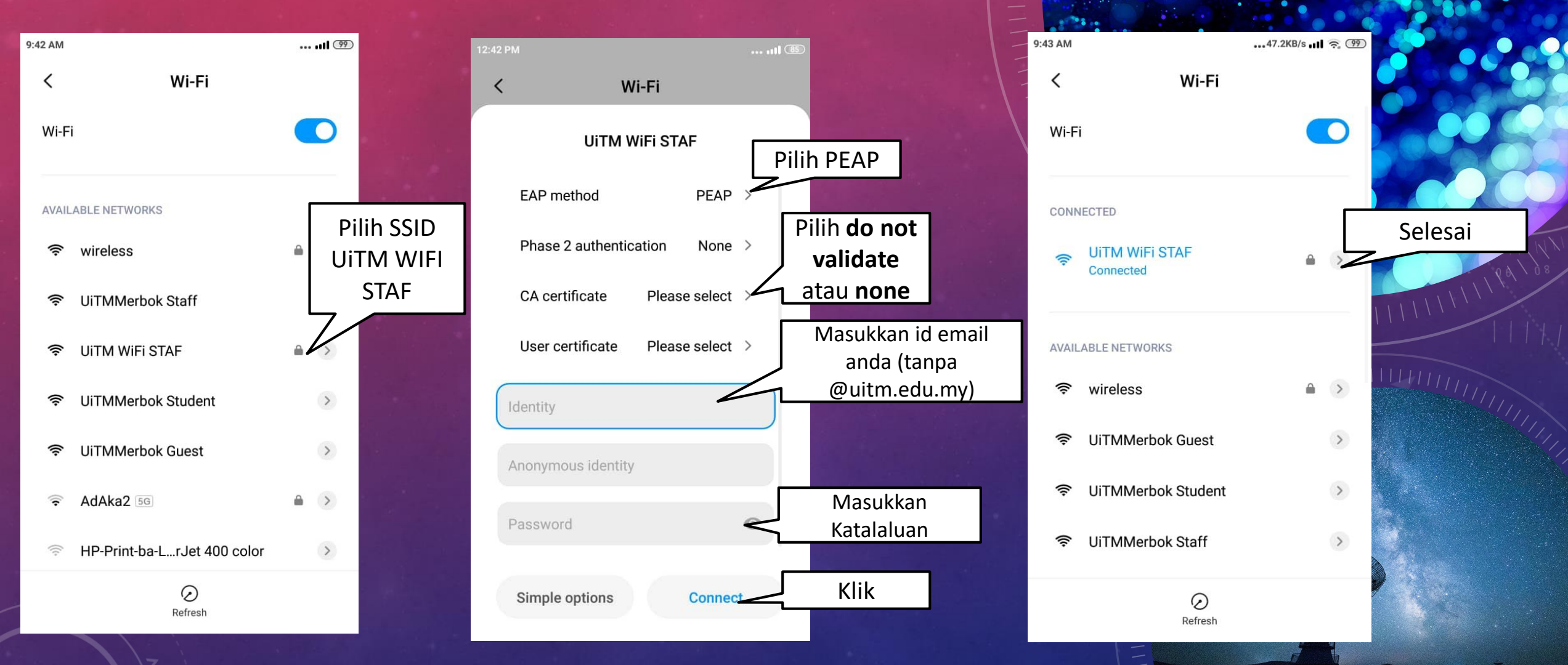

#### IOS USER IPHONE 6/7/8/10/11

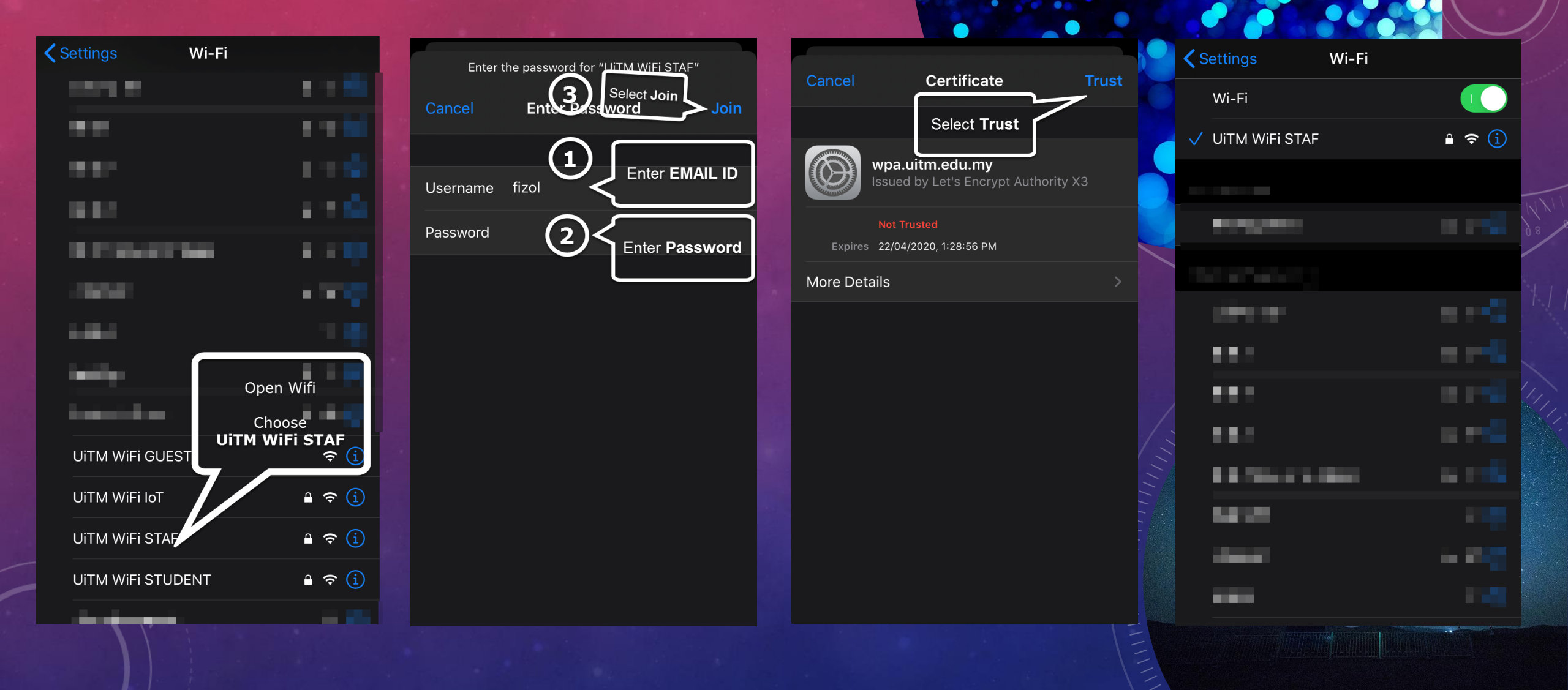

#### WINDOWS 7/8/10 USER NOTEBOOK/PC

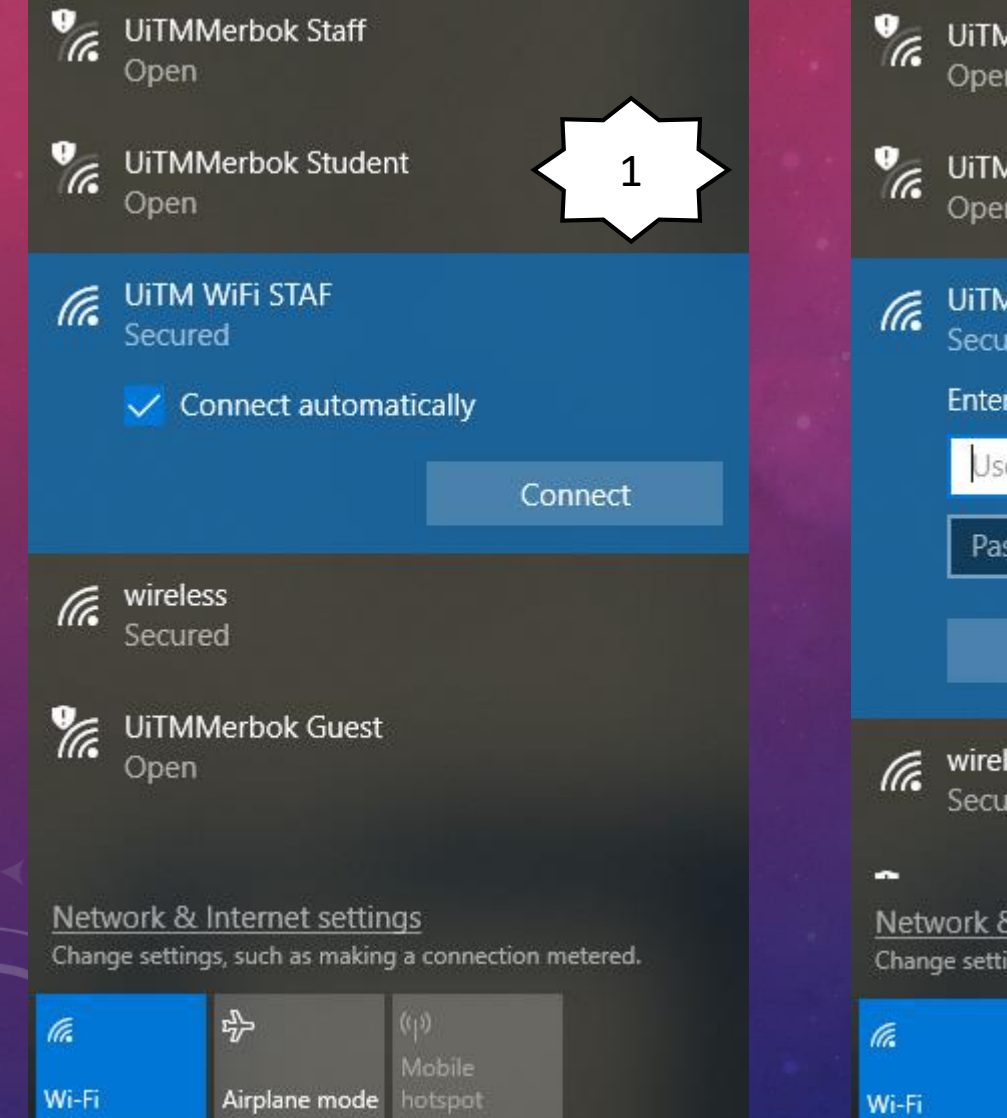

| a.       | <b>UiTMN</b><br>Open                              | 1erbok Staff   |         | lli |  |  |
|----------|---------------------------------------------------|----------------|---------|-----|--|--|
| <i>a</i> | <b>UiTMN</b><br>Open                              | 1erbok Studer  | nt      |     |  |  |
| ſ.       | UiTM V<br>Secure                                  | WiFi STAF<br>d | 2       |     |  |  |
|          | Enter your user name and password                 |                |         |     |  |  |
|          | User name                                         |                |         |     |  |  |
|          | Password                                          |                |         |     |  |  |
|          |                                                   | ОК             | Cancel  |     |  |  |
| letv     | wireless<br>Secured<br>etwork & Internet settings |                |         |     |  |  |
|          |                                                   | -1             | (0)     |     |  |  |
|          |                                                   | 57             | Mobile  |     |  |  |
| i-Fi     |                                                   | Airplane mode  | hotspot |     |  |  |

**UITM WIFI STAF** 3 Connecting Continue connecting? If you expect to find UiTM WiFi STAF in this location, go ahead and connect. Otherwise, it may be a different network with the same name. Show certificate details Connect Cancel **UITM WIFI STAF** Δ Connected, secured Properties Disconnect

## **TERIMA KASIH**

BAHAGIAN INFOSTRUKTUR UITM CAWANGAN KEDAH